## Huollettavan lisääminen avainkoodilla olemassa olevaan huoltajan Wilma-tunnukseen

## Käyttäjällä on Wilma-tunnus Kotkan kaupungin Wilmaan

- 1. Kirjaudu Wilmaan omilla tunnuksillasi osoitteessa https://kotka.inschool.fi
- 2. Klikkaa pää ja ratas -kuvaketta ja valitse pudotusvalikosta Käyttöoikeudet

| •••• |                     | £     | $\bigcirc$ |  |  |
|------|---------------------|-------|------------|--|--|
|      | Asetukset           |       |            |  |  |
|      | Ilmoitusasetukset   |       |            |  |  |
|      | Käyttöoikeudet      |       |            |  |  |
|      | Käyttäjätilin asetu | ikset |            |  |  |
|      | Käyttöliittymä      |       |            |  |  |
|      | Kieli               |       |            |  |  |
|      | Suomi               |       |            |  |  |
|      | Svenska             |       |            |  |  |
|      | English             |       |            |  |  |
|      |                     |       |            |  |  |

- 3. Klikkaa aukeavasta ikkunasta Lisää rooli
- 4. Laita täppä kohtaan "avainkoodi, esimerkiksi ABCDE-12345-EDCBA-67890" Lisää avainkoodi ja klikkaa Lisää
- 5. Jos sinulla on useampi avainkoodi, syötä seuraava tässä vaiheessa, Muutoin klikkaa *Seuraava*.
- 6. Täytä pyydetyt tiedot (oppilaan syntymäaika/henkilötunnus) ja klikkaa Seuraava
- 7. Tarkista tiedot ja klikkaa *Yhdistä.* Jos tiedoissa on virheitä, pääset palaamaan taaksepäin klikkaamalla *Edellinen*.
- 8. Roolien onnistuneesta lisäämisestä tulee ilmoitus. Klikkaa Takaisin etusivulle.
- 9. Voit kirjautua ulos Wilmasta tai jatkaa Wilman käyttöä muuten.